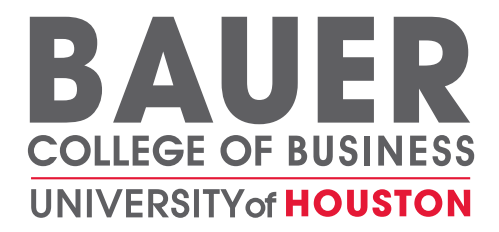

#### **Bauer Career Gateway Student Help**

http://www.bauer.uh.edu/career

#### The Table of Contents below is hyperlinked to the section described.

| Important items to note before you get started: | 1 |
|-------------------------------------------------|---|
| Navigate the Homepage                           | 2 |
| Build your Personal Profile                     | 3 |
| Manage Documents                                | 4 |
| Search for Jobs                                 | 5 |
| View and Apply for Jobs                         | 6 |
| Advanced Searches and Job Search Agents         | 7 |
| Search Results                                  | 8 |
| View, Edit and Run Search Agents                | 9 |
| Schedule Automatic Search Agents 1              | 0 |
| Research Employers                              | 1 |
| Career Fairs                                    | 2 |
| Career Fair Participants 1                      | 3 |
| RSVP to Career Fairs and Submit Your Resume 1   | 4 |
| Information Sessions1                           | 5 |
| Workshops 1                                     | 6 |
| Important Dates and Personal Events 1           | 7 |

## Important items to note before you get started:

- Bauer Career Gateway is available only to students officially enrolled in a Bauer degreeseeking, major field of study.
- You must contact the Rockwell Career Center for your user name and password if one has not already been assigned to you.
- When you navigate away, and then back to, one of the links at the top (i.e. Home or Events or Calendar), you will be brought to the tab you were viewing when you were last on that page. Use the "back" link within the system, not on your browser, or just click on the tab you want to view.

## Navigate the Homepage

- 1. View at-a-glance features (Announcements, Quick Links, Calendar, Alerts, etc.) by clicking on the Home link in the top toolbar.
- 2. Access all system sections with one click by clicking on Quick Links.
- View important events by clicking on highlighted days in the Calendar.
   View system-driven alerts.

| University of Houston Bauer College of Business - Mic                | rosoft Internet Explorer                                        |                            | - 6 2                                |
|----------------------------------------------------------------------|-----------------------------------------------------------------|----------------------------|--------------------------------------|
| <u>File Edit View Favorites Tools Help</u>                           |                                                                 |                            | <u></u>                              |
| 🚱 Back 🔹 🌍 🕤 💌 🛃 🏠 🔎 Search   Fav                                    | rorites 🚱 🔗 🍓 🕋 🕞 🏭 🦓                                           |                            |                                      |
| Address 🕘 https://bauer-uh-csm.symplicity.com/students/index.php     |                                                                 |                            | 🖌 🄁 Go 🛛 Links 🏾                     |
| UNIVERSITY of HOUSTON                                                | Site Map   Bauer Home   UH Home                                 | Search                     |                                      |
| C.T. BAJER COLLEGE                                                   | of BUSINESS                                                     |                            |                                      |
| home 1 ocuments                                                      | i jobs i employers i er                                         | vents calendar             | powered by                           |
| nome home                                                            |                                                                 |                            |                                      |
|                                                                      | 🛹 quick links                                                   | Tarra L. Jo                | hnson   <u>Loq Out</u> ③ <u>Help</u> |
| Student Welcome     Welcome to the Baue     2                        | Activity Summary<br>Fall 2005 Business Career Fair Participants |                            |                                      |
| Career Gateway!                                                      |                                                                 | 7 8 9 10 11 12 13          |                                      |
| This system is for Business majors only                              |                                                                 | _ 14 15 16 17 18 19 20     |                                      |
| and gives you access to:                                             | <ul> <li>No current alerts.</li> </ul>                          | 21 22 23 24 25 26 2        | 3                                    |
| <ul> <li>Full-time and internship positions</li> </ul>               | $\wedge$                                                        |                            |                                      |
| Employer information sessions     Workshops and other events such as |                                                                 | any comments or questions? |                                      |
| Career Fair offered by the Bauer                                     |                                                                 | Your feedback is welcome.  |                                      |
| Career Services Center                                               | 4                                                               |                            |                                      |
| Also, make sure to look under 'quick links'                          |                                                                 | Submit                     |                                      |
| for important information.                                           |                                                                 |                            |                                      |
|                                                                      |                                                                 |                            |                                      |
| Fall 2005 Business Career Fair<br>Wednesday, September 28, 2005.     |                                                                 |                            |                                      |
| Come and network with employers and                                  |                                                                 |                            |                                      |
| check the list of employer participants,                             |                                                                 |                            |                                      |
| look under 'Quick Links' to the right.                               |                                                                 |                            |                                      |
| 6 Done                                                               |                                                                 |                            | Internet                             |

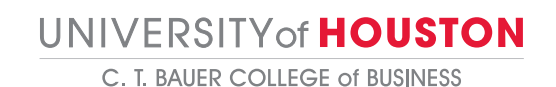

Rockwell Career Center

# **Build your Personal Profile**

- 1. Build your personal profile by clicking on the Profile link on the top navigation bar.
- 2. Click on the Personal Information and Academic Information tabs to update information.
- 3. Update your system access by clicking on the Change Password tab and creating a new password.
- 4. Update Privacy settings by clicking on the Privacy tab.
- 5. Track internships on the Internship Placements tab.
- 6. You MUST submit your changes before you navigate away from the Profile Section, or they will be lost.

| University of Houston Bauer College of Business - Microsoft Internet Explorer                                                                                                    |                                                                                                    |
|----------------------------------------------------------------------------------------------------|----------------------------------------------------------------------------------------------------|
| Eile Edit View Favorites Tools Help                                                                                                    | 🥂 🖉                                                                                                    |
| 🚱 Back 🝷 🛞 🔹 🛃 🏠 🔎 Search 👷 Favorites 🤣 😥 - 🌺 🕋 - 🛄 鑬 🦓                                                                                                    |                                                                                                    |
| Address 🕘 https://bauer-uh-csm.symplicity.com/students/index.php?ss=profile8s=profile                                                                                                    | 🔽 🄁 Go 🛛 Links 🎽                                                                                                    |
| UNIVERSITY of HOUSTON Six Map   Bauer Home   UH Home                                                                                                    | Search 🔼                                                                                                    |
| C.T. BAUER CHLECE & BUSIN                                                                                                    |                                                                                                    |
| home profile 1 jobs employers exployers exployers to exployer 1                                                                                                    | vents i calendar powered by symplicity                                                                                                    |
| Personal Information Academic Information Privacy Internship Placements Change Password Activity Summary 2                                                                                                    | Tarra L. Johnson   <u>Log Out</u><br>) Help                                                                                                    |
| Images       Reset Form       Images       Images <th>TELD Completion Status  Personal Information  First Name First Name Kather Kather Kath</th> | TELD Completion Status  Personal Information  First Name First Name Kather Kather Kath |
| é                                                                                                    | 🔒 🔮 Internet                                                                                                    |
|                                                                                                    |                                                                                                    |

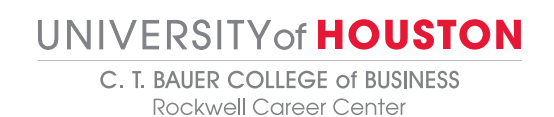

### **Manage Documents**

- 1. View existing and upload new documents (resumes, cover letters, and transcripts) by clicking on the documents link on the top navigation bar.
- 2. Click on Add New to upload new document
  - a. System will convert document to pdf. The process could take 5-10 minutes.
    - b. Career Services must approve your resume. It will remain on the Pending Documents tab until it is approved by Career Services.
    - c. The Make Default button designates a main resume that will be the first option when submitting a resume to employers, and with permission, will appear in employer resume books.
    - d. Be aware that the name of your resume may sometimes be visible to employers.

| 🗿 University of Houston Bauer College of Business - Microsoft Internet Explorer                                                                     |                                                                                              |                                                                      |                                                                                                    |                                             |                                                 |                |
|----------------------------------------------------------------------------------------------------|----------------------------------------------------------------------------------------------|----------------------------------------------------------------------|----------------------------------------------------------------------------------------------------|---------------------------------------------|-------------------------------------------------|----------------|
| File Edit View Favorites Tools Help 🧗                                                                                                    |                                                                                              |                                                                      |                                                                                                    |                                             |                                                 | 2              |
| 🌀 Back 🝷 🐑 🔹 📓 🏠 🔎 Sea                                                                                                    | rch 🥂 Favorites 🥝                                                                            | 🔗 · 🎍 🔳                                                              | - 📙 🏭 🦓                                                                                            |                                             |                                                 |                |
| Address 💩 https://bauer-uh-csm.symplicity.com/studer                                                                                                | nts/index.php?mode=list&                                                                     |                                                                      |                                                                                                    |                                             | 💌 🔁 Go                                          | Links »        |
| UNIVERSITY of HOUSTON                                                                                                    | 1                                                                                            | Site Map                                                             | Bauer Home   UH Home   Search                                                                      |                                             |                                                 | ~              |
| C.T. BAUER COLL                                                                                                    | EGE of P                                                                                     | <b>1</b>                                                             | ]                                                                                                  |                                             |                                                 |                |
| home i profile i doc                                                                                                    | uments                                                                                       | •                                                                    | oyers events i                                                                                     | calendar                                    | powered by                                      | icity          |
| documents                                                                                                    |                                                                                              |                                                                      |                                                                                                    |                                             |                                                 |                |
| Approved Documents Pending Documents 3                                                                                                    | Help                                                                                         |                                                                      |                                                                                                    |                                             | Tarra L. Johnson                                | <u>Loq Out</u> |
| In the documents section you may upload resum<br>default resume will be used in resume books an<br>as this may prevent you from being considered fo | es and cover letters as need<br>d resumes searches, so it s<br>r those jobs. There is a limi | ded to use for differe<br>should be the most<br>t of 25 total docume | ent job applications. You many re-use<br>generic. Please do not delete resume:<br>nts per student. | a resume as many ti<br>s you have used to a | imes as you like. You<br>pply for positions onl | ır<br>line,    |
| 2 Items                                                                                                    |                                                                                              |                                                                      |                                                                                                    |                                             |                                                 |                |
| Document Title 🔻                                                                                                    | Document Type ▼                                                                              | View                                                                 | Last Modified 🔺                                                                                    | Status                                      | Options                                         |                |
| Cover Letter                                                                                                    | Cover Letter                                                                                 | D 🖬                                                                  | 08/15/2005 02:44:11 pm                                                                             | ready                                       | × Delete                                        |                |
| Someone else's resume                                                                                                    | Resume                                                                                       | 12                                                                   | 08/15/2005 02:42:21 pm                                                                             | ready                                       | × Delete                                        |                |
| Add New 2 Items                                                                                                    |                                                                                              |                                                                      |                                                                                                    |                                             |                                                 |                |
| Texas   Compact with Texans   Statewide<br>University of Houston, 4800 Calhoun I                                                                    | Search   Homeland Security  <br>id., Houston, Texas 77204, (71.                              | UH System   Privacy<br>3) 743-2255                                   | and Policies   Copyright   Site Map<br>Contact UH   Feedback                                       |                                             | 9                                               |                |

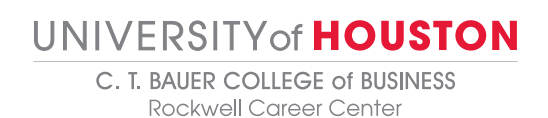

#### **Search for Jobs**

- 1. View job postings by clicking on Jobs on the top navigation bar, then selecting CSM Jobs.
- 2. Sort the job list by major, position type, industry, or key words by utilizing the dropdown menus at the top.
- 3. Click on Show List With Status to see the status of jobs (applied, qualify, non-qualify).
- 4. Review position details by clicking on a link in the Title column.
- 5. When using the search, the system looks for EXACT matches. So, for example, if you want jobs for finance majors, you must search not only for finance majors, but also for "all majors." The simplest solution is generally to search on jobs for which you qualify and leave all other fields blank.
- 6. When performing searches, if you hold down the control key, you can select more than one option

| 🗿 University of Houston Bauer College of Business - Microsoft Internet Explorer 🛛 🗐 🔁 🗙                                                                                                    |                                                       |                                 |                                 |                     |              |                          |
|----------------------------------------------------------------------------------------------------|-------------------------------------------------------|---------------------------------|---------------------------------|---------------------|--------------|--------------------------|
| <u>File E</u> dit <u>V</u> iew F <u>a</u> vorites                                                                                                    | Eile Edit View Favorites Iools Help                   |                                 |                                 |                     |              |                          |
| 🚱 Back 🔹 🐑 - 💌                                                                                                    | 💈 🏠 🔎 Search 🥱                                        | 🏷 Favorites 🕢 🔗 🍓               | a 🔳 - 📴 🏭 🦀 -                   |                     |              |                          |
| Address 🙆 https://bauer-uh-cs                                                                                                    | m.symplicity.com/students/inde                        | x.php?s=jobs&_ksl=1             |                                 |                     | ~            | 🄁 Go 🛛 Links 🂙           |
| UNIVERSITY of HOU                                                                                                    | STON                                                  |                                 | Site Map   Bauer Home   UH Home | Search              |              | ^                        |
| C.T. BAUE                                                                                                    | C.T. BAUER COLLEGE of BUSINES                         |                                 |                                 |                     |              |                          |
| home i profile                                                                                                    | document                                              | s i jobs i                      | 1                               | events i caler      | ndar po      | wered by<br>■symplicity  |
| 📝 job postings                                                                                                    |                                                       | CSM Jobs<br>CareerBuilder       |                                 |                     |              |                          |
| Jobs Favorites Advance                                                                                                    | ed Search V Search Agents                             | USAJobs<br>Applications         |                                 |                     | Tarra L      | Johnson   <u>Log Out</u> |
| Show Me All Job Listings V<br>Majors/Concentrations<br>Show Me All Job Listing CF = Career Fair<br>Show list with status<br>Costition Type<br>Industry<br>Keywords<br>(searches job title and job description and employer name)<br>Search & Clear<br>the 16 (Results as of Aug 16, 2005; 9:03 am) |                                                       |                                 |                                 |                     |              |                          |
|                                                                                                    | Employer 🔻                                            | Location 🔻                      | Position Type 🔻                 | Posted 🔺            | Deadline 🔻   |                          |
| Ies                                                                                                    | Missy W                                               | Houston Area                    | Full Time                       | Aug 09, 2005        | Aug 31, 2005 | HUD FROORITE             |
| Customer Rep                                                                                                    | Missy Bell Designs                                    | Houston Area                    | Full Time                       | Aug 08, 2005        | Aug 31, 2005 | ADD FAUORITE             |
| Missy                                                                                                    | Missy Camp                                            | Houston Area                    | Full Time                       | Aug 03, 2005        | Aug 28, 2005 | ADD FAUORITE             |
| TEST                                                                                                    | Employer Name Withheld                                | Houston Area                    | Internship                      | Jul 20, 2005        | Aug 20, 2005 | ADD FAUORITE             |
| TEST                                                                                                    | BrettHobby Lobby                                      | Houston Area                    | Bauer Internship F              | rogram Jul 20, 2005 | Aug 27, 2005 | ADD FAUORITE             |
| Sales Internship, Fall 2005                                                                                                    | BrettHobby Lobby                                      | South (LA, TX, OK, AR) - not Ho | uston Internship                | May 12, 2005        | Jun 01, 2006 | ADD FAVORITE             |
| Items 1-6 of 6 (Results as of:                                                                                                    | Items 1-6 of 6 (Results as of: Aug 16, 2005: 9:03 am) |                                 |                                 |                     |              |                          |
| <b>E</b>                                                                                                    |                                                       | ·····                           |                                 |                     | 🔒 🥥 Inte     | ernet                    |

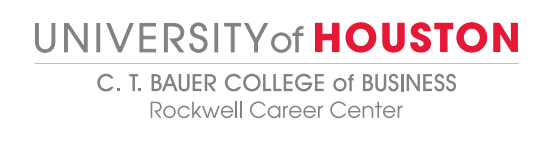

#### View and Apply for Jobs

- 1. Review the Posted Date and Resume Submission deadline by utilizing the Important Dates feature on the right.
- 2. Submit a resume, if qualified, by highlighting the proper resume name from the resume dropdown, inputting cover notes (if applicable), and clicking the Submit button from the Application Status on the right.
- 3. You will only be able to apply for a position if you meet the criteria set by the employer for the position. If your GPA is lower than the employer's set minimum, the system will not allow you to apply. If your major is not one of the majors that the employer has specified for the position, the system will not allow you to apply.
- 4. You can only submit the documents that a company has said it will accept. If the company wishes to receive resumes only from candidates, you will not be able to submit a cover letter or your transcripts.

| 🗿 University of Houston Bauer College of Business - Microsoft Internet Explorer                                                                    |                                                                                                    |
|----------------------------------------------------------------------------------------------------|----------------------------------------------------------------------------------------------------|
| <u>File Edit Vi</u> ew F <u>a</u> vorites <u>T</u> ools <u>H</u> elp                                                                               | At                                                                                                    |
| 🔇 Back 🝷 🕥 🕤 📓 🏠 🔎 Search 🌟 Favorites 🤣 😥 - چ 📓 🛀 🛄 🦓                                                                                              |                                                                                                    |
| Address 🕘 https://bauer-uh-csm.symplicity.com/students/index.php?mode=form&id=36629050f051d03247a6e9e0988cf6e5                                     | So Links *                                                                                                    |
| Job postings                                                                                                    |                                                                                                    |
| C Back                                                                                                    | Tarra L. Johnson   <u>Log Out</u>                                                                                                   |
| Customer Rep 2 Help                                                                                                    |                                                                                                    |
| Position Information                                                                                                    | Application Status                                                                                                    |
| Employer: Missy Bell Designs<br>Division: N/A<br>Title: Customer Rep                                                                               | If you wish to apply, please select the document(s)<br>to include and click Submit.<br>Choose a resume to submit for this position. |
| Description: Customer Rep     2       Location: Houston Area     2       Position Type: Full Time     1                                            | Resume*: Someone else's resume*  Enter any extra notes you want the employer to see.                                                |
| Desired Major(s): BBA/PPA/Finance, BBA/PPA/Accounting/PPA (BBA + MS Accy) Desired Class Level(s): Junior Back Add To Favorites Print Preview Print | Notes:                                                                                                    |
| 1                                                                                                    | Important Dates Posted On: Aug 08, 2005                                                                                             |
|                                                                                                    | Applications Accepted Until:<br>Aug 31, 2005                                                                                        |
|                                                                                                    | Contact Information                                                                                                    |
|                                                                                                    | Address: 1200 Bell Lane<br>Houston, TX                                                                                              |
|                                                                                                    | 🔒 🥥 Internet                                                                                                    |

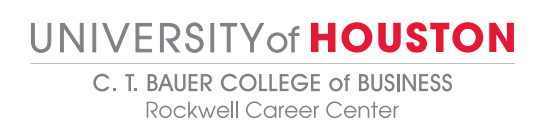

#### **Advanced Searches and Job Search Agents**

- 1. From the Advanced Search tab, refine the job list by utilizing keywords, majors, work authorization, locations, position types, etc.
- 2. Save the advanced search as a search agent by checking Save As, and then putting a name in the Search Agent field. You can set up a search agent to notify you of job postings of interest to you on a regular basis.
- 3. Click on the Submit button at the bottom of the screen to run the search and/or save the search agent.

| 🗿 University of Houston Bauer College of Business - Microsoft Internet Explorer       |                            |
|---------------------------------------------------------------------------------------|----------------------------|
| Ejle Edit Yjew Favorites Iools Help                                                   | <b></b>                    |
| 🚱 Back 🝷 🔊 🗧 🖍 🖉 Search 🦖 Favorites 🤣 🔗 - 😓 🖀 🕘 🖓 🖓                                   |                            |
| Address limit https://bauer-uh-csm.symplicity.com/students/index.php?ss=search&s=jobs | 🔽 🄁 Go 🛛 Links 🂙           |
| UNIVERSITY of HOUSTON Site Map   Bauer Home   UH Home   Search                        | ^                          |
| C.T. BAUER COLLEGE of BUSINESS                                                        |                            |
| home i profile i documents i jobs i employers i events i calendar                     | powered by                 |
| <br>■ liop postings                                                                   |                            |
| <u> 1 h</u>                                                                           | Tarra L. Johnson I Log Out |
| Jobs Favorites Advanced Search Search Agents Applications 2 Help                      |                            |
| Advanced Search Options                                                               |                            |
| Search Agents [select existing] 🗸                                                     |                            |
| Save as:                                                                              |                            |
| Show Me All Job Listings 🔽                                                            |                            |
| Posting Date (last # days)                                                            |                            |
| Keywords                                                                              |                            |
| Searches job title, description, and employer name.                                   |                            |
| Majors/Concentrations [select]                                                        |                            |
|                                                                                       |                            |
|                                                                                       |                            |
|                                                                                       |                            |
| Limit Filter to Selected Values                                                       |                            |
| Ignores jobs with 'All Majors' selected 🔿 yes 🔿 no                                    |                            |
| Position Type Full Time                                                               |                            |
| Bauer Internsnip Program<br>Part Time                                                 |                            |
| Internship<br>Temporary/Summer Job (not internship)                                   | ~                          |
| https://bauer-uh-csm.symplicity.com/students/index.php?s=profile&_ksl=1               | 🔮 Internet                 |

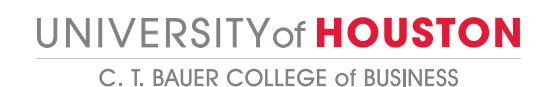

Rockwell Career Center

## **Search Results**

- 1. Click on the job title link or the employer link for more information or to apply for the job.
- 2. Add the job to your list of favorites (accessible on the Favorites tab) by clicking Add Favorite. The "Favorites" feature is useful if you are considering a job but want to read more about it before actually applying. It will save the job under your "Favorites" tab for further review.

| University of Houston Bau                                                                                                    | er College of Business - Mi       | crosoft Internet Explorer            |                       |              |                        |                    | PX           |
|----------------------------------------------------------------------------------------------------|-----------------------------------|--------------------------------------|-----------------------|--------------|------------------------|--------------------|--------------|
| Eile Edit View Favorites Iools Help                                                                                                    |                                   |                                      |                       |              |                        | _                  |              |
| 🕒 Back 🝷 🐑 🖌 🚺                                                                                                    | 🔰 🏠 🔎 Search   🔶 Fa               | avorites 🚱 🔗 🍓 🕋 🕞 🕻                 | 8                     |              |                        |                    |              |
| Address 🙆 https://bauer-uh-csm.:                                                                                                    | symplicity.com/students/index.php | ?ss=searchres&s=jobs                 |                       |              |                        | 🖌 🄁 🖌              | Links »      |
| UNIVERSITY of HOUS                                                                                                    | TON                               | Site Map   Bauer Hon                 | ne   UH Home   Search |              |                        |                    | ~            |
| C.T. BAUEI                                                                                                    | R COLLEGE                         | of <b>BUSINESS</b>                   |                       |              |                        |                    |              |
| home profile                                                                                                    | documents                         | jobs i employers                     | events                | i cale       | ndar                   | owered by          | city         |
| 📝 job postings                                                                                                    |                                   |                                      |                       |              |                        |                    | ,            |
| Jobs Favorites Advanced S                                                                                                    | Search V Search Agents V Appl     | lications Search Results 3 Help      |                       |              | Tarra                  | L. Johnson   L     | .oq Out      |
|                                                                                                    |                                   |                                      |                       |              | J = Job Listing        | CF = Career        | Fair         |
| Items 1-3 of 3                                                                                                    |                                   |                                      |                       |              |                        | np 1 💌   <u>Ne</u> | ext ▷        |
| Job Title 🔻                                                                                                    | Employer 🔻                        | Location -                           | Position Type 🔻       | Posted -     | Dead ine 🕶             | Options            |              |
| Test                                                                                                    | Missy VV                          | Houston Area                         | Full Time             | 0            |                        | 🛬 ADD FAVOR        | ITE          |
| TEST                                                                                                    | Employer Name Withheld            | Houston Area                         | Internship            | 2            | /                      | 🛠 ADD FAVOR        | ITE          |
| Sales Internship, Fall 2005                                                                                                    | BrettHobby Lobby                  | South (LA, TX, OK, AR) - not Houston | Internship            | May 12, 2005 | Jun ( 2006             | 🗙 ADD FAVOR        | ITE          |
| Items 1-3 of 3                                                                                                    |                                   |                                      |                       |              | ∮ <u>Previous</u>  Jun | np 1 🔽   <u>Ne</u> | <u>≥xt</u> Þ |
| State <b>v r</b><br><b>v</b> State <b>v r</b><br><b>i v</b> of Houston, 4800 Calhoun Rd., Houston, Texas 77204, (713) 743-2255<br>Contact UH   Feedback |                                   |                                      |                       |              |                        |                    |              |
| <u>س</u>                                                                                                    |                                   |                                      |                       |              |                        | liternet           |              |

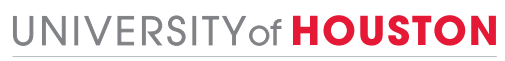

# View, Edit and Run Search Agents

- 1. View a list of search agents by clicking on the Search Agents tab.
- 2. Run, edit or delete agents by using the buttons in the Options column.
- 3. To enable your agent to be run on a scheduled basis, click on the title in the label column (cont'd on next screen).

| Ele       Edit       Yiew       Favorites       Total Search         Back       Image: Search       Image: Search       Image: S                                                                                                    |  |  |  |  |
|----------------------------------------------------------------------------------------------------|--|--|--|--|
|                                                                                                    |  |  |  |  |
| Address https://bauer-uh-csm.symplicity.com/students/index.php?ss=agents8s=jobs v 2 Go Links<br>UNIVERSITY of HOUSTON Site Map   Bauer Home   UH Home   Search<br>C.T. BAUER COLLEGE of BUSINESS<br>home i profile i documents i jobs i employers i events i calendar powered by<br>sym plicity<br>job postings<br>de vorites Advanced Search Agents Applications Search Results ) Help<br>13 Agent Type × Next Scheduled Run × Schedule Options<br>Student Job Search Agents i Next Scheduled Run × Schedule Defite Run Elefte                                                                                                    |  |  |  |  |
| Site Map   Bauer Home   UH Home   Search         C.T. BAUER COLLEGE of BUSINESS         home i profile i documents i jobs i employers i events i calendar         powered by       symplicity         job postings       Tarra L. Johnson   Log Out         de vorites Advanced Search Agents Applications Search Results ) Help         1       3         Agent Type ×       in ×         Ite       Student Job Search         Student Job Search       Schedule Effit         Student Job Search       Schedule Effit                                                                                                    |  |  |  |  |
| C.T. BAUER COLLEGE of BUSINESS                                                                                                    |  |  |  |  |
| home       i       profile       i       documents       jobs       i       employers       i       events       calendar       powered by<br>is symplicity         job       postings       Tarra L. Johnson   Log Out       Tarra L. Johnson   Log Out       Tarra L. Johnson   Log Out         de       vorites       Advanced Search       Search Agents       Applications       Search Results       Itel         1       3       Agent Type ▼       Nn ▼       Hext Scheduled Run ▼       Schedule       Options         1       5       Student Job Search       In       Schedule       Effit       Rum       Effit                                                                                                    |  |  |  |  |
| Job postings     Tarra L. Johnson   Loc Out       Ud     vorites     Advanced Search       Search Agents     Applications     Search Results       Ite     13                                                                                                    |  |  |  |  |
| JOD DOSUINGS<br>Tarra L. Johnson   Log Out<br>de vorites Advanced Search Agents Applications Search Results () Help<br>the f3                                                                                                    |  |  |  |  |
| Tarra L. Johnson   Log Out<br>Jac vorites Advanced Search Agents Applications Search Results (2) Help<br>Iter 13                                                                                                    |  |  |  |  |
| tte f3                                                                                                    |  |  |  |  |
| Image: Structure of Structure Schedule Structure Schedule Fitt     3 <u>Previous</u> Jump 1 Next <u>Next</u> Image: Structure Schedule Structure Schedule Structure Schedule Fitt <u>Schedule Efitt</u> <u>Next</u>                                                                                                    |  |  |  |  |
| Int Student Job Search                                                                                                    |  |  |  |  |
| Student Job Search                                                                                                    |  |  |  |  |
|                                                                                                    |  |  |  |  |
| Student Job Search - Law Schedule Edit Run M Delete                                                                                                    |  |  |  |  |
| Sales Rep Student Job Search - Schedule Edit Run * Delete                                                                                                    |  |  |  |  |
| Items 1-3 of 3                                                                                                    |  |  |  |  |
| State of Texas   Compact with Texans   Statewide Search   Homeland Security   UH System   Privacy and Policies   Cobyright   Site Map                                                                                                    |  |  |  |  |
| Contact UH   Feedback @ 2005 The University of Houston, 4800 Calhoun Rd., Houston, Texas 77204, (713) 743-2255 Contact UH   Feedback                                                                                                    |  |  |  |  |
|                                                                                                    |  |  |  |  |
|                                                                                                    |  |  |  |  |
|                                                                                                    |  |  |  |  |
|                                                                                                    |  |  |  |  |
|                                                                                                    |  |  |  |  |
|                                                                                                    |  |  |  |  |
|                                                                                                    |  |  |  |  |
| a generation of the second second |  |  |  |  |

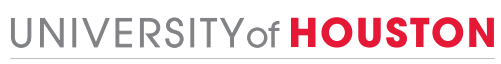

## **Schedule Automatic Search Agents**

- 1. Enable your agent by checking yes, setting a Period and a Multiple, then clicking the submit button.
- 2. Career Gateway will run enabled Search Agents automatically, and then email the results.

| University of Houston Bauer College of Business - Microsoft Internet Explorer                                                                                | J 🗙    |
|----------------------------------------------------------------------------------------------------|--------|
| e Edit View Favorites Iools Help                                                                                                    | -      |
| 🕽 Back 🝷 🔊 🕤 🗾 🛃 🏠 🔎 Search 🤺 Favorites 🤣 🎯 - 🌺 🖀 🕘 📲 🖉                                                                                                    |        |
| dress 🕘 https://bauer-uh-csm.symplicity.com/students/index.php?mode=form&id=fd20d79fa2dba5d216ee68f7909d94c6 🔽 🄁 Go 🛛                                        | inks » |
| NIVERSITY of HOUSTON Site Map   Bauer Home   UH Home   Search                                                                                                | ^      |
| C.T. BAUER COLLEGE of BUSINESS                                                                                                    |        |
| home i profile i documents i jobs i employers i events i calendar powered by                                                                                 | ty     |
| job postings                                                                                                    | -      |
| Back Terra L. Johnson   Log<br>Rtudent Job Search € 3 Help                                                                                                   | Out    |
| Submit I & Back * INDICATES A REQUIRED FIELD                                                                                                    |        |
| Label* Sales Rep                                                                                                    |        |
| Checking 'yes' will enable your agent to be run on a scheduled basis.                                                                                        |        |
| Enabled*: 💿 yes 🔿 no                                                                                                    |        |
| Select a frequency for this agent to run.                                                                                                    |        |
| Period*: day v                                                                                                    |        |
| The value entered here will be used to determine how frequently your agent is run. (Example: Period=month,<br>Multiple=2, Agent will be run every 2 months.) |        |
| Multiple*                                                                                                    |        |
| Submit  Back                                                                                                    |        |
| State of Twas   Compart with Twass   Statewide Search   Howeland Servein   III System   Privary and Palicies   Cobwidt   Site Mat                            |        |
|                                                                                                    |        |

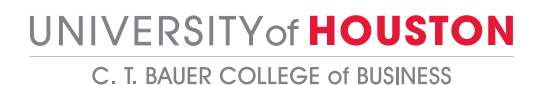

Rockwell Career Center

#### **Research Employers**

- 1. View information about employers by clicking on Employers from the top navigation bar.
- 2. To search for a specific type of employer, use the Industry drop-down menu and the Keywords field at the top, and then click the Search button.
- 3. If an employer has a profile or available positions, then the employer name will be underlined.
- 4. View the employer overview, corporate culture information, key statistics and/or positions available by clicking on an underlined employer name in the Title column.
- 5. Place an employer under the Favorite Employers tab by clicking on the Add to Favorite button in the Options column.

| 🗿 University of Houston Bauer College of Business - Microsoft Internet Explorer |                     |                  |                      |                                |
|---------------------------------------------------------------------------------|---------------------|------------------|----------------------|--------------------------------|
| File Edit View Favorites Iools Help                                             |                     |                  |                      | A.                             |
| 🚱 Back 🔹 💿 🔹 😰 🏠 🔎 Search 🤺 Favorites 🤣 🎯 - 🌺 🕋 - 🛄 🏭 🖄                         |                     |                  |                      |                                |
| Address 🕘 https://bauer-uh-csm.symplicity.com/students/index.php                |                     |                  |                      | 🔽 🄁 Go 🛛 Links 🎽               |
| UNIVERSITY of HOUSTON Silv                                                      | Map   Bauer Home    | UH Home   Search |                      | <u>^</u>                       |
| C.T. BAUER COLLEGE of BUSINESS                                                  | 3                   |                  |                      |                                |
| home profile documents jobs                                                     | employers           | 1                | calendar             | powered by                     |
|                                                                                 |                     | \ <b>!</b>       |                      | symplicity                     |
| employer profiles                                                               |                     |                  |                      |                                |
|                                                                                 |                     |                  | Tar                  | ra L. Johnson   <u>Log Out</u> |
| Employers Favorite Employers 3 Help                                             |                     |                  |                      |                                |
| Industry                                                                        | Keywords houston    |                  |                      | 3                              |
| IS=Information Session                                                          | Q Searc             | h 🤹 Clear        |                      |                                |
|                                                                                 |                     | 0-9 A B C I      | EEGHIJKLMNOPQ        | RSIUVWXYZ[all]                 |
| Items 1-20 of 29                                                                |                     |                  | ∮ <u>Previous</u>  J | ump 1 💌   <u>Next</u> 🕨        |
| Organization -                                                                  | Website             |                  | On Campus            | Options                        |
| City of Houston                                                                 | www.hou 2           | <u>×</u>         |                      | TAUORITE                       |
| City of Houston Dept. of Public Works & Engineerin                              |                     |                  |                      | THE RUORITE                    |
| City of Houston Mayor's                                                         |                     |                  |                      | THE RUORITE                    |
| <u>ConocoPhillips</u>                                                           | http://www          | phillips.com     | IS :Oct 12, 2005     | THE RUORITE                    |
| FBI Houston                                                                     | http://houston.nor. |                  |                      | TRUORITE                       |
| Federal Reserve Bank of Dallas - Houston Branch                                 | www.dallasfed.o     | ra               |                      | TRUORITE                       |
| First Impressions, Inc of Houston                                               | www.1stimpress      | insinc.com       |                      | THUR FAUORITE                  |
| Holocaust Museum Houston                                                        |                     |                  | 5                    | THUR FAUORITE                  |
| Houston Aeros                                                                   |                     |                  |                      | TAUORITE                       |
| Houston Astros                                                                  |                     |                  |                      | THE RUORITE                    |
| Houston Business Journal                                                        | houston.bizjourna   | s.com            |                      | ADD FAUORITE                   |
|                                                                                 |                     |                  |                      |                                |

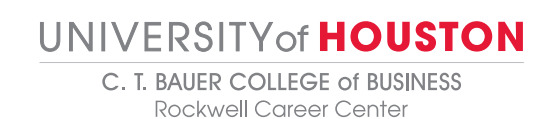

#### **Career Fairs**

- 1. View upcoming Career Fairs by clicking on the Events link on the top navigation bar.
- 2. View career fair participants, related information, RSVP for the event and submit your resume to participants by clicking on the Fair name link.

| University of Houston Bauer College of Business - M                                                   | licrosoft Internet Explorer                                                                            |                                  |
|----------------------------------------------------------------------------------------------------|----------------------------------------------------------------------------------------------------|----------------------------------|
| <u>File E</u> dit <u>V</u> iew F <u>a</u> vorites <u>T</u> ools <u>H</u> elp                          |                                                                                                    | 🕂 🕹 🕂 👘                          |
| 🚱 Back 🔹 🕥 - 🖹 📓 🏠 🔎 Search 👷                                                                         | Favorites 🧭 🔗 🍓 📲 🛛 📙 🎎 🖓                                                                              |                                  |
| Address a https://bauer-uh-csm.symplicity.com/students/index.p                                        | np?ss=cf&_ksl=1&s=event                                                                                | Go Links 🎽                       |
| UNIVERSITY of HOUSTON                                                                                 | Site Map   Bauer Home   UH 1                                                                           | Home   Search                    |
| C.T. BAUER COLLEGE                                                                                    | E of <b>BUSINESS</b>                                                                                   |                                  |
| home i profile i documents                                                                            | i jobs i employers i                                                                                   | events calendar powered by       |
| 🔃 events                                                                                              |                                                                                                    |                                  |
| Career Fairs Information Sessions Workshops 3 Help                                                    |                                                                                                    |                                  |
| Items 1-1 of 1                                                                                        |                                                                                                    | 🖣 Previous   Jump 1 💌   Next 🕅   |
| Fair 🔻                                                                                                | Days                                                                                                   | Participants                     |
| Fall 2005 Business Career Fair                                                                        | Dean's Reception (Sep 27, 2005)<br>Fall 2005 Business Career Fair (Sep 28, 2005)                       | 37                               |
| Items                                                                                                 | ,                                                                                                    | A Previous   Jump 1 ♥   Next ▶   |
| 2 tas   Compact with Texans   Statewide Search   F<br>University of Houston, 4800 Calhoun Rd., Housto | omeland Security   UH System   Privacy and Policies   Copyri<br>n, Texas 77204, (713) 743-2255 Contact | ight   Site Map<br>UH   Feedback |
| ê                                                                                                    |                                                                                                    | 🔒 🥥 Internet                     |

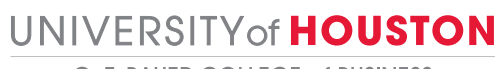

## **Career Fair Participants**

- 1. View participant information on the Participants tab.
- View more detailed information by clicking on an underlined employer.
   Click on Submit your Resume and RSVP to submit your resume to employers you are interested in.

| 🖄 University of Houston Bauer College of Business - Microsoft Internet Explorer 📃 🗐 🔀     |                                                  |                                                  |                                                                                  |                                                                                  |                        |              |                |                                               |           |                     |                |         |
|-------------------------------------------------------------------------------------------|--------------------------------------------------|--------------------------------------------------|----------------------------------------------------------------------------------|----------------------------------------------------------------------------------|------------------------|--------------|----------------|-----------------------------------------------|-----------|---------------------|----------------|---------|
| Eile Edit View Favorites Iools Help                                                       |                                                  |                                                  |                                                                                  |                                                                                  |                        |              | <b>.</b>       |                                               |           |                     |                |         |
| 🌀 Back 🔹 🌍 🔹 📓 🏠 🔎 Search 👷 Favorites 🤣 🎯 - 🍑 🎬 - 🛄 🏭 🦓                                   |                                                  |                                                  |                                                                                  |                                                                                  |                        |              |                |                                               |           |                     |                |         |
| Address 🙆                                                                                 | https://bauer-uh-csm.sympli                      | city.com/students/inde                           | .php?mode=form&id                                                                | =5abe1a04eb                                                                      | 12e5693ee278967c94     | b920         |                |                                               |           | *                   | 🔁 Go           | Links » |
| UNIVER                                                                                    | SITY of HOUSTO                                   | N                                                |                                                                                  |                                                                                  | Site Map   Bauer Home  | UH Hom       | e   Search     |                                               |           |                     |                | ^       |
| C.T.                                                                                      | BAUER                                            | Colleg                                           | E of BUS                                                                         | SINE                                                                             | SS                     |              |                |                                               |           |                     |                |         |
| home                                                                                      | i profile i                                      | document                                         | s i jot                                                                          | os I                                                                             | employers              | 1            | events         | I                                             | calendar  | pov                 | vered by       | city    |
| 🛐 eve                                                                                     | nts                                              |                                                  |                                                                                  |                                                                                  |                        |              |                |                                               |           |                     |                | ,       |
| 😋 Back                                                                                    |                                                  |                                                  |                                                                                  |                                                                                  |                        |              |                |                                               |           | Tarra L.            | Johnson        | Log Out |
| Fall 2005                                                                                 | Business Career Fai                              | r                                                |                                                                                  | 3                                                                                |                        |              |                |                                               |           |                     |                |         |
| Participan                                                                                | ts Advanced Search 🛛                             | Career Fair Info $igvee 2$                       | Help                                                                             |                                                                                  |                        |              |                |                                               |           |                     |                |         |
| Day                                                                                       |                                                  | ~                                                |                                                                                  | 5                                                                                | Keywords               |              |                |                                               |           |                     |                |         |
| K (                                                                                       | $\geq$                                           |                                                  |                                                                                  |                                                                                  |                        |              |                |                                               |           | Q Apply Sea         | arch 🔹 (       | lear    |
| 1                                                                                         | ubmit your Resume a<br>articipating organization | <u>nd RSVP</u> to this Ev<br>s know you are inte | rent to let<br>rested in them.                                                   | Go                                                                               |                        |              |                |                                               |           |                     |                | _       |
| Iter                                                                                      | of 37                                            |                                                  |                                                                                  |                                                                                  |                        |              |                | [shov                                         | wall]     | <u>vious</u>   Jump | 1 🔽   <u>N</u> | .ext ▷  |
| 0                                                                                         | on Name 🔻                                        | Majors Recruited                                 |                                                                                  |                                                                                  |                        |              |                | Days At                                       | tending   |                     |                |         |
|                                                                                           | irlines                                          | Finance, Managemen                               | Information Systems                                                              | (MIS)                                                                            |                        |              |                | Fall 2005 Business Career Fair (Sep 28, 2005) |           |                     |                |         |
| AMERICAN I                                                                                |                                                  | Accounting, Finance,                             | Management, Manage                                                               | ement Informa                                                                    | tion Systems (MIS), Ma | rketing/Sale | 5              | Fall 2005 Business Career Fair (Sep 28, 2005) |           |                     |                |         |
| BrettHobby Lobby 2                                                                        |                                                  |                                                  | Dean's F<br>Fall 2005                                                            | Dean's Reception (Sep 27, 2005)<br>Fall 2005 Business Career Fair (Sep 28, 2005) |                        |              |                |                                               |           |                     |                |         |
| Canon Business Solutions All Majors, Entrepreneurship, Management, Marketing/Sales        |                                                  |                                                  | Fall 2005 Business Career Fair (Sep 28, 2005)                                    |                                                                                  |                        |              |                |                                               |           |                     |                |         |
| ConocoPhillips Accounting, Finance, Management Information Systems (MIS), Marketing/Sales |                                                  |                                                  | Fall 2005 Business Career Fair (Sep 28, 2005)                                    |                                                                                  |                        |              |                |                                               |           |                     |                |         |
| ConocoPhillips Accounting, Finance                                                        |                                                  |                                                  |                                                                                  |                                                                                  |                        | Fall 2005    | 5 Business Car | eer Fair (Sep                                 | 28, 2005) |                     |                |         |
| Duke Energy         Accounting, Finance, Management Information Systems (MIS)             |                                                  |                                                  | Dean's Reception (Sep 27, 2005)<br>Fall 2005 Business Career Fair (Sep 28, 2005) |                                                                                  |                        |              |                |                                               |           |                     |                |         |
| 🕘 http://ww                                                                               | w.bauer.uh.edu/index.html                        |                                                  |                                                                                  |                                                                                  |                        |              |                |                                               |           | 🔒 🥹 Inte            | rnet           |         |

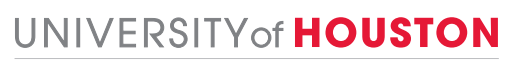

# **RSVP to Career Fairs and Submit Your Resume**

- 1. Choose your resume from the drop-down menu.
- Check employers you want to submit your resume to.
   Click on Submit to RSVP to the Career Fair and submit your resume.

| University of Houston Bauer Col                       | lege of Business - Microsoft Internet Explorer                            |                  |                                   |  |  |  |
|-------------------------------------------------------|---------------------------------------------------------------------------|------------------|-----------------------------------|--|--|--|
| Elle Edit View Favorites Icols Help                   |                                                                           |                  |                                   |  |  |  |
| 🔇 Back 🔹 🔊 🕐 📓 🟠 🔎 Search 🌟 Favorites 🚱 🔗 • 🌺 📓 🛀 📴 🎎 |                                                                           |                  |                                   |  |  |  |
| Address 🚳 https://bauer-uh-csm.symplicit              | v.com/students/index.php?mode=rsvp&_ret=1&event=5abe1a04eb12e5693ee278967 | c94b920&rsvp_id= | Go Links 💙                        |  |  |  |
| UNIVERSITY of HOUSTON                                 | Site Map   Bauer Home   UH I                                              | Iome   Search    | ^                                 |  |  |  |
| C.T. BAUER C                                          | COLLEGE of BUSINESS                                                       |                  |                                   |  |  |  |
| home i profile i                                      | documents jobs employers i                                                | events           | calendar powered by               |  |  |  |
| 🔝 events                                              |                                                                           |                  |                                   |  |  |  |
| C Back                                                |                                                                           |                  | Tarra L. Johnson   <u>Log Out</u> |  |  |  |
| Career Fair Registration 3 Help                       |                                                                           |                  |                                   |  |  |  |
| Submit  Cancel                                        |                                                                           |                  | * INDICATES A REQUIRED FIELD      |  |  |  |
| Career Fair*:                                         | Fall 2005 Business Career Fair                                            |                  |                                   |  |  |  |
| 3 Resume*:                                            | Please select a resume for employers to view.                             |                  |                                   |  |  |  |
|                                                       | Please select any attending empyers you are interested in.                |                  |                                   |  |  |  |
| Employers:                                            | AMERICAN NATIONAL                                                         |                  |                                   |  |  |  |
|                                                       | American Airlines                                                         |                  |                                   |  |  |  |
|                                                       | Ganon Business Solutions                                                  |                  |                                   |  |  |  |
| N N                                                   |                                                                           |                  |                                   |  |  |  |
|                                                       | Duke Energy Corporation                                                   |                  |                                   |  |  |  |
| 2                                                     | Ernst & Young                                                             |                  |                                   |  |  |  |
|                                                       | FTI Consulting, Inc                                                       |                  |                                   |  |  |  |
|                                                       | Fastenal     Glazaria Distributore                                        |                  |                                   |  |  |  |
|                                                       |                                                                           |                  | ■                                 |  |  |  |
| <u>ا</u>                                              |                                                                           |                  | 📋 🧐 Internet                      |  |  |  |

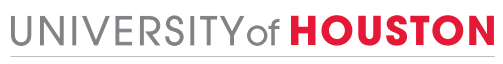

# **Information Sessions**

- 1. View upcoming information sessions by clicking on the Events link on the top navigation bar, and then clicking on the Information Sessions tab.
- 2. View information session details and RSVP for the event by clicking on the desired information session link.

| 🖄 University of Houston Bauer College of Business - Microsoft Internet Explorer 📃 🗐 🔀                                                          |                                                                                                    |                       |                  |                     |  |  |  |
|----------------------------------------------------------------------------------------------------|----------------------------------------------------------------------------------------------------|-----------------------|------------------|---------------------|--|--|--|
| Eile Edit View Favorites Tools Help                                                                                                    |                                                                                                    |                       |                  |                     |  |  |  |
| 🕝 Back 🔹 💿 🕤 📓 🏠 🔎 Search 🌟 Favorites 🚱 😥 + 🌺 📓 🛀 📴 🎎                                                                                          |                                                                                                    |                       |                  |                     |  |  |  |
| Address 🕘 https://bauer-uh-csm.symplicity.com/students/index.php?ss=i                                                                          | s&_ksl=1&s=event                                                                                      |                       | ~                | 🔁 Go 🛛 Links 🂙      |  |  |  |
| UNIVERSITY of HOUSTON                                                                                                    | Site Map   Bauer Home   UH Home                                                                       | Search                |                  | ~                   |  |  |  |
| C.T. BAUER COLLEGE of                                                                                                    | BUSINESS                                                                                              |                       |                  |                     |  |  |  |
| home profile documents                                                                                                    | i jobs i employers i e                                                                                | vents                 | calendar powe    | symplicity          |  |  |  |
| events                                                                                                    |                                                                                                    | $\frown$              |                  |                     |  |  |  |
| Information Sessions     Workshops (2) Help     1       In Session Type     V       Session Start     Select (2) Clear to       Employer     1 |                                                                                                    |                       |                  |                     |  |  |  |
|                                                                                                    |                                                                                                    |                       |                  | 1 💙   <u>Next</u> 🕨 |  |  |  |
| Session Start Date/Time  Session End Date/Time                                                                                                 | Information Session Type                                                                              | Employer 🔻            | Location         | RSVP                |  |  |  |
| Sep 14, 2005 5:30 pm Sep 14, 2005 7:00 pm                                                                                                    | Bauer Company Information Session                                                                     | Comerica              | Dean's Boardroom |                     |  |  |  |
| Oct 12, 2005 5:00 pm Oct 12, 2005 7:00 pm                                                                                                    | Bauer Company Information Session                                                                     | ConocoPhillips MH 170 |                  |                     |  |  |  |
| Items 1-2 of 2                                                                                                    |                                                                                                    |                       |                  |                     |  |  |  |
| State of Texas   Compact with Texans   Statewide Search   Homelan<br>© 2005 The University of Houston, 4800 Calhoun Rd., Houston, Texas        | d Security   UH System   Privacy and Policies   Copyright   S<br>77204, (713) 743-2255 Contact UH   1 | ite Map<br>leedback   | A P Totar        | et.                 |  |  |  |

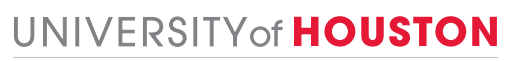

## Workshops

- 1. View upcoming workshops by clicking on the Events link on the top navigation bar, and then clicking on the Workshops tab.
- 2. Click on the title of the workshop in the Name column for detailed information about each event.

| Eife Edit Yeev Parontes Tools Belo         Image: Back + Original State of the State of the                                                          | University of Houston Bauer College of Busi                                           | ness - Microsoft Internet Explorer                                                       |                                                              |                          | _ P 🗙                    |  |  |  |
|----------------------------------------------------------------------------------------------------|---------------------------------------------------------------------------------------|------------------------------------------------------------------------------------------|--------------------------------------------------------------|--------------------------|--------------------------|--|--|--|
| etak +                                                                                                    | Ejle Edit View Favorites Iools Help 🥂                                                 |                                                                                          |                                                              |                          |                          |  |  |  |
| Refere in the subject of the subject of the subject | 🌀 Back 🔹 🛞 🔹 😰 🏠 🔎 Search 🤸 Favorites 🤣 🔗 - 🌺 🕋 - 🛄 🎇 🖓                               |                                                                                          |                                                              |                          |                          |  |  |  |
| Site May 1 Baser Howe 1 UIH Howe 1 Search       C.T. BAUER COLLEGE of BUSINESS       home     profile     documents     jobs     employers     events     calendar     preved by       events     calendar     previous     jump 1     is ymplicity       events     Imme*     Session     for file     for file       imme*     Session Statt *     Session End     Location     RSVP       heme*     Session Statt *     Session End     Location     RSVP       items*     Of 2     Imme*     Imme*     Imme*       exact     Compact with Texass     Statewide Search     Homeland Secarity     UH System       exact     Compact with Texas     Statewide Search     Homeland Secarity     UH System     Privacy and Policies     Copright     Stite Map       cale     Contact UH     Feedback     Stite Map     Contact UH     Feedback                                                                                                    | Address 🕘 https://bauer-uh-csm.symplicity.com/students/index.php?ss=ws&_ksl=18s=event |                                                                                          |                                                              |                          |                          |  |  |  |
| C.T. BAUER COLLEGE of BUSINESS         None       profile       documents       jobs       employers       events       calendar       provered by symplicity         Image: Crear Fairs       Information Sessions       Workshop       1       Tara L. Johnson   Loc Oct         Items 1-2 of 2       Image: Crear Fairs       Information Sessions       Workshop       1       Image: Crear Fairs       Nov the session Start >       Session End       Loceation       RSVP         Image: The Crear Tails       Nov 07, 2005 9.45 sin       Nov 11, 2005 9.45 sin       Melcher Hall       RSVP         Image: The Crear Tails       Nov 15, 2005 9.15 pm       Nov 15, 2005 8.15 pm       Melcher Hall       Image: The Crear Tails of the session Start >         Items 2 of 2       Image: Crear Crear Crea                                                                                                    | UNIVERSITY of HOUSTON                                                                 | Site Map                                                                                 | Bauer Home   UH Home   Search                                |                          | ~                        |  |  |  |
| home       i       profile       i       documents       i       jobs       events       i       calendar       provided by<br>is yin plicity         Image: Profile       Image: Provide Provide Pro                                                                                                    | C.T. BAUER COLLI                                                                      | EGE of BUSINESS                                                                          |                                                              |                          |                          |  |  |  |
| Events     Tara L. Johnson [_cond       Career Fars     Information Sessions     Workshopp     1       Items 1-2 of 2     Imme <ul> <li>Session Start              <ul> <li>Session Start              </li> <li>Leadershin 3. Ethics Weak</li> <li>Nov 07, 2005 9.45 an</li> <li>Nov 11, 2005 9.45 an</li> <li>Melcher Hail</li> <li>Nov 15, 2005 5.15 pm</li> <li>Nov 15, 2005 8.15 pm</li> </ul>        Resume Criticute     Nov 17, 2005 9.45 an     Nov 17, 2005 9.45 an     Nov 17, 2005 9.45 an     Previous [ Jump 1 ] Next &gt;           Resume Criticute         Nov 15, 2005 5.15 pm         Nov 15, 2005 8.15 pm         Nov 15, 2005 8.15 pm         Previous [ Jump 1 ] Next &gt;           The University of Honston, 4800 Calnoon Rel, Homeland Security   UH System   Privary and Policie   Copyright   Site Map Contact UH   Feebhack</li></ul>                                                                                                    | home i profile i docur                                                                | nents i jobs i em                                                                        | ployers : events :                                           | calendar pov             | symplicity               |  |  |  |
| Career Fairs     Information Sessions     Workshops     I       Items 1-2 of 2     Image: Image: Image                                                                            | 🔟 events                                                                              |                                                                                          |                                                              |                          | -,-,-,                   |  |  |  |
| Items 1-2 of 2       Image I with Session Start I       Session Start I       Session End       Location       RSVP         Leadership & Ethics Week       Nov 07, 2005 9:45 am       Nov 11, 2005 9:45 am       Molther Hall       Image: Resume Criticute         Resume Criticute       Nov 15, 2005 5:15 pm       Nov 15, 2005 8:15 pm       Image: Resume Criticute       Image: Resume Criticute         Items 1 of 2       Items 2 of 2       Image: Resume Criticute       Image: Resume Criticute       Image: Resume Criticute         Items 2 of 2       Items 2 of 2       Image: Resume Criticute       Image: Resume Criticute       Image: Resume Criticute         Items 2 of 2       Items 3       Statewide Search   Homeland Security   UH System   Prinacy and Policies   Copyright   Site Map       Contact UH   Feedback         2       2       Image: Resume Criticute Resume Resum Resume Resume Resume Resume Resume ResumeR                                                                                                    | Career Fairs Information Sessions Workshops                                           | 1                                                                                        |                                                              | Tarra L.                 | Johnson   <u>Log Out</u> |  |  |  |
| Hame +       Session Start +       Session End       Location       RSVP         Leadership & Ethics Week       Nov 07, 2005 9:45 an       Nov 11, 2005 9:45 an       Melcher Hall       Image: Compact Hall         Resume Criticue       Nov 15, 2005 5:15 pn       Nov 15, 2005 8:15 pn       Image: Compact With Texans   Statewide Search   Homeland Security   UH System   Privacy and Policies   Copyright   Site Map       Image: Compact with Texans   Statewide Search   Homeland Security   UH System   Privacy and Policies   Copyright   Site Map         S The University of Houston, 4800 Calhoun Rd., Houston, Texas 77204, (713) 743-2255       Contact UH   Feedback                                                                                                    | Items 1-2 of 2                                                                        |                                                                                          |                                                              | ∮ <u>Previous</u>   Jump | 1 🔽   <u>Next</u> 🕨      |  |  |  |
| Leadership & Ethics Week       Nov 07, 2005 9:45 am       Nov 11, 2005 9:45 am       Melcher Hall         Resume Criticue       Nov 15, 2005 5:15 pm       Nov 15, 2005 8:15 pm       Image: Compact with Texans   Statewide Search   Homeland Security   UH System   Privacy and Policies   Copyright   Site Map         Tas       Compact with Texans   Statewide Search   Homeland Security   UH System   Privacy and Policies   Copyright   Site Map         S The University of Houston, 4800 Calhoun Rd., Houston, Texas 77204, (713) 743-2255       Contact UH   Feedback                                                                                                    | Hame 🔻                                                                                | Session Start 🕶                                                                          | Session End                                                  | Location                 | RSVP                     |  |  |  |
| Resume Critique       Nov 15, 2005 5:15 pm       Nov 15, 2005 8:15 pm         Items       of 2       Image: Compact with Texans   Statewide Search   Homeland Security   UH System   Privacy and Policies   Copyright   Site Map         S The University of Houston, 4800 Calhoun Rd., Houston, Texas 77204, (713) 743-2255       Contact UH   Feedback                                                                                                    | Leadership & Ethics Week                                                              | Nov 07, 2005 9:45 am                                                                     | Nov 11, 2005 9:45 am                                         | Melcher Hall             |                          |  |  |  |
| terres of 2<br>Terres Compact with Texans   Statewide Search   Homeland Security   UH System   Privacy and Policies   Copyright   Site Map<br>5 The University of Houston, 4800 Calhoun Rd., Houston, Texas 77204, (713) 743-2255<br>Contact UH   Feedback                                                                                                    | Resume Critique                                                                       | Nov 15, 2005 5:15 pm Nov 15, 2005 8:15 pm                                                |                                                              |                          |                          |  |  |  |
| State         Compact with Texans   Statewide Search   Homeland Security   UH System   Privacy and Policies   Copyright   Site Map         S The University of Houston, 4800 Calhoun Rd., Houston, Texas 77204, (713) 743-2255       Contact UH   Feedback         2       2                                                                                                    | Items 2 of 2                                                                          | ^                                                                                        |                                                              |                          | 1 🖌   <u>Next</u> 🕨      |  |  |  |
|                                                                                                    | s The University of Houston, 4800 Calhoun Rd.                                         | arch   Homeland Security   UH System   Privacy<br>, Houston, Texas 77204, (713) 743-2255 | and Policies   Copyright   Site Map<br>Contact UH   Feedback |                          |                          |  |  |  |

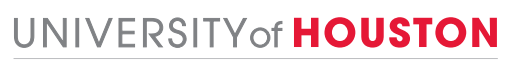

## **Important Dates and Personal Events**

- 1. View important dates for the upcoming weeks by clicking on the Calendar link on the top navigation bar.
- 2. Review important dates by clicking on the highlighted dates in the inset calendar on the right.
- 3. Click on a link in the event to view the details.
- 4. Change the view of your calendar by clicking the appropriate tab.
- 5. Create, review and/or update events that do not automatically appear on the calendar by clicking on the Personal Events tab.

| 🗿 University of Houston Ba                        | uer College of Business - Microsoft Internet Explorer |                            |
|---------------------------------------------------|-------------------------------------------------------|----------------------------|
| <u>File E</u> dit <u>V</u> iew F <u>a</u> vorites | <u>I</u> ools <u>H</u> elp                            | A                          |
| G Back 👻 🛞 🖕 💌                                    | 🖹 🏠 🔎 Search 🧙 Favorites 🤣 🔗 - 🌺 🖀 - 🛄 🎇 🦓            |                            |
| Address 🙆 https://bau                             | symplicity.com/students/index.php?getdate=20050928    | Go Links 🎽                 |
| UNIVERSITY of                                     | SITON Site Map   Bauer Home   UH Home   Search        | <u>^</u>                   |
| C.T. BA                                           | R COLLEGE of BUSINESS                                 |                            |
| home                                              | documents jobs employers events                       | calendar powered by        |
| calenda                                           |                                                       |                            |
| Day View Week View Mo                             | nth View Vear View Personal Events 5                  | Tarra L. Johnson   Log Out |
| Info Session Type:                                |                                                       | •                          |
|                                                   |                                                       |                            |
| [jump to] Y                                       | <ul> <li>✓ Wednesday, September 28 </li> </ul>        | ugust 2005                 |
| 7.00 AM                                           |                                                       | 2 3 4 5 6                  |
|                                                   |                                                       | 7 8 9 10 11 12 13          |
| 8:00 AM                                           |                                                       | 21 22 23 24 25 26 27       |
|                                                   |                                                       | <b>28 29 30 31 1 2 3</b>   |
| 2                                                 |                                                       | September 2005             |
| 9:00 AM                                           |                                                       | S M T W T F S              |
|                                                   |                                                       | 28 29 30 31 <b>1 2 3</b>   |
| 10:00 AM 10:00 A                                  | n pm                                                  | 4 5 6 7 8 9 10             |
| Fall 2005 Business                                | career Fair                                           | 20 21 22 23 24             |
| LOCATION: H                                       | puston Room, University Center 2                      | 28 29 30 1                 |
| 11:00 AM                                          |                                                       | October 2005               |
|                                                   |                                                       | SMTWTFS                    |
| 12:00 PM                                          |                                                       | 25 26 27 28 29 30 1        |
|                                                   |                                                       | 9 10 11 12 13 14 15        |
| ê                                                 |                                                       | 🔒 🥹 Internet               |

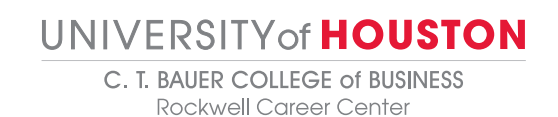